# 新機能および補足説明について

- ・本書では、新機能の設定方法と制約事項などについて説明します。これらの機能については本書の
  内容を参照してください。また、本機に付属の取扱説明書もあわせてお読みください。
- ・本書では、弊社製の全方位ネットワークカメラ(WV-SFN480、WV-SFV481)のことをWV-SFV481 シリーズと記載します。

本機はソフトウェアのバージョンアップにより、下記の新機能の追加や仕様変更を行いました。

| No. | 機能                          | 対応画面(ページ)   | 記載ページ |
|-----|-----------------------------|-------------|-------|
| 1   | WV-SFV481 シリーズへ対応(ライブ画ページ)  | ライブ画ページ     | 3ページ  |
| 2   | WV-SFV481 シリーズへ対応(カメラ登録ページ) | カメラ登録ページ    | 4ページ  |
| 3   | 音声カーソル機能の変更                 | ライブ画ページ     | 4ページ  |
| 4   | ノイズリダクション機能の追加              | ライブ画ページ     | 5ページ  |
| 5   | ライブ画(初期設定)機能の追加             | 音声設定ページ     | 6ページ  |
| 6   | カメラ接続に失敗したときの再接続機能追加        | ライブ画ページ     | 7ページ  |
| 7   | HTTPの最大セグメントサイズ設定を追加        | ネットワーク設定ページ | 8ページ  |
| 8   | タイムゾーンの変更                   | 基本画面(基本)    | 9ページ  |
|     |                             |             |       |
|     |                             |             |       |
|     |                             |             |       |
|     |                             |             |       |
|     |                             |             |       |
|     |                             |             |       |
|     |                             |             |       |
|     |                             |             |       |
|     |                             |             |       |
|     |                             |             |       |
|     |                             |             |       |
|     |                             |             |       |
|     |                             |             |       |
|     |                             |             |       |
|     |                             |             |       |

・ソフトウェアVer.1.10

## 1. WV-SFV481 シリーズへ対応(ライブ画ページ) (取扱説明書 操作・設定編 PCから音を聞く-ライブ画ページについて)

Ver1.10以降、弊社製の全方位ネットワークカメラ(WV-SFV481シリーズ)へ対応します。 WV-SFV481シリーズ をご使用のときには、ライブ画ページに魚眼画像がアスペクト比1:1で表示され、 その上で集音位置を指定することができます。

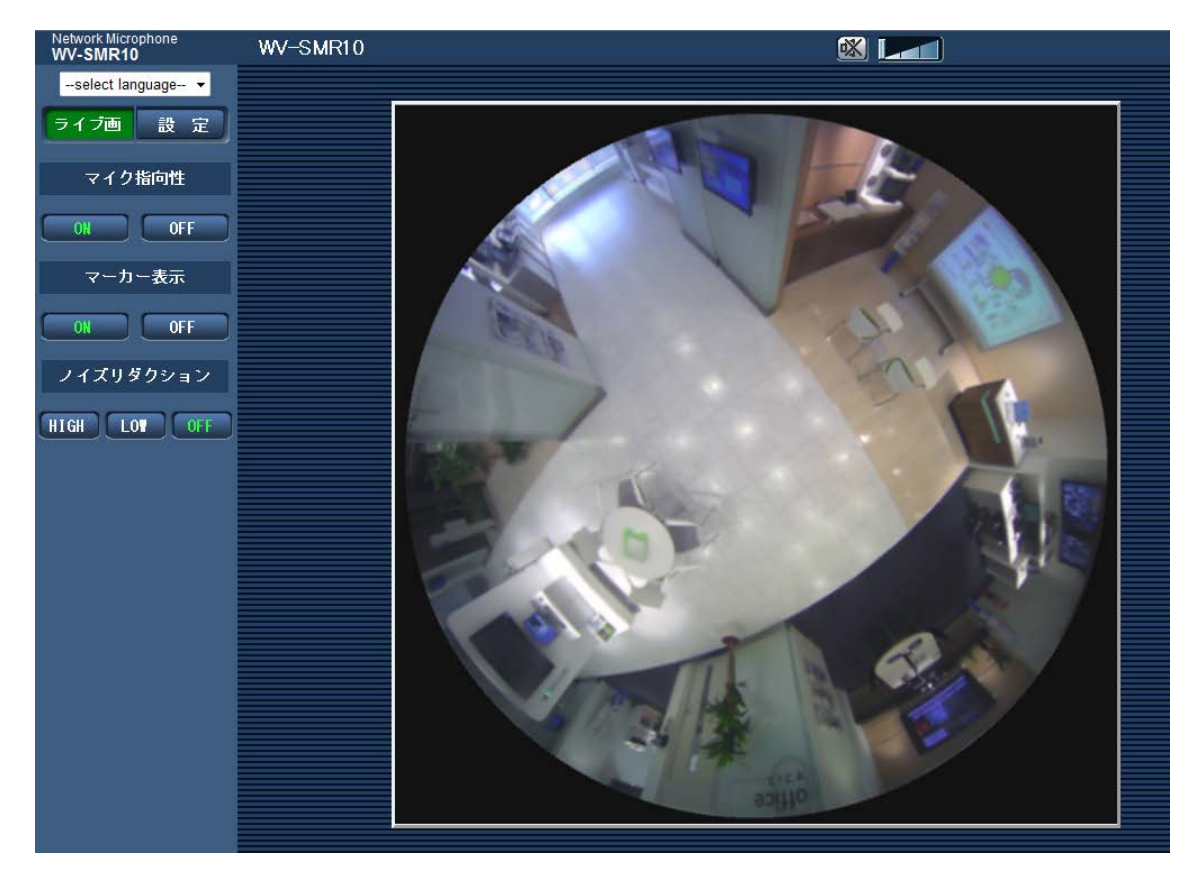

### 2. WV-SFV481シリーズへ対応(カメラ登録ページ)

(取扱説明書 操作・設定編 ライブ画用カメラを登録する[カメラ登録])

| カメラ登録   |       |                                          |             |
|---------|-------|------------------------------------------|-------------|
|         |       |                                          |             |
| カメラ登録設定 |       |                                          | 削除          |
| 九√∋両傍   | カメラ画像 | ⊚ JPEG                                   | ストリーム選択 1 💌 |
|         |       | © H264                                   | ストリーム選択 1 💌 |
| IPアドレス  |       | │<br>入力例:http://192.168.0.10             |             |
| ポート番号   |       | 80 (1-65535)                             |             |
|         |       | 2. 2. 2. 2. 2. 2. 2. 2. 2. 2. 2. 2. 2. 2 |             |

WV-SFV481シリーズに対応して、JPEGストリーム(1もしくは2)を選択できます。

### 初期設定:1

### <u>お知らせ</u>

・JPEGストリーム 2は、WV-SFV481シリーズのときのカメラ画像表示に対応しています。

- ・カメラ画像にJPEGを設定した場合のライブ画ページでの表示解像度は次のとおりです。
  - 1280x1280 もしくは1280x960 (魚眼画像の場合)
  - 1280x960(4画PTZ画像、1画PTZ画像の場合)
  - 1920x1080 (パノラマ画像の場合)

ただし、カメラに設定されている撮像モードが上記の解像度に対応していない場合、拡大もしくは 縮小されて画像が表示されます。

### 3. 音声カーソル機能の変更

### (取扱説明書 操作・設定編 PCから音を聞く-ライブ画ページについて)

音量カーソル

の動作が変わります。

(Ver1.01までの動作)

受話音量を弱/中/強の3段階で調整できます。

(Ver1.10以降の動作)

受話音量調整が、従来比で約14dB大きくなりました。また、従来の3段階から多段階で調整できるようになりました。

### 4. ノイズリダクション機能の追加

(取扱説明書 操作・設定編 PCから音を聞く-ライブ画ページについて)

[ノイズリダクション]ボタン

音声の定常的なノイズ抑制機能を設定します。

・[OFF] ボタン:ボタン上の文字が緑色に変わり、ノイズ抑制機能が無効となります。

・[LOW] / [HIGH] ボタン: クリックしたボタン上の文字が緑色に変わり、ノイズ抑制機能をLOW/HIGH の2段階で調整することができます。HIGH指定時は、LOW指定時に比べてノイズが小さくなりますが、 音声がひずんで聞こえづらくなる場合がありますので、音の聞こえ方によって設定してください。

### <u>お知らせ</u>

・ライブ画ページを表示すると、ライブ画(初期設定)(⇒5.節参照)で設定したノイズリダクション 設定で動作します。

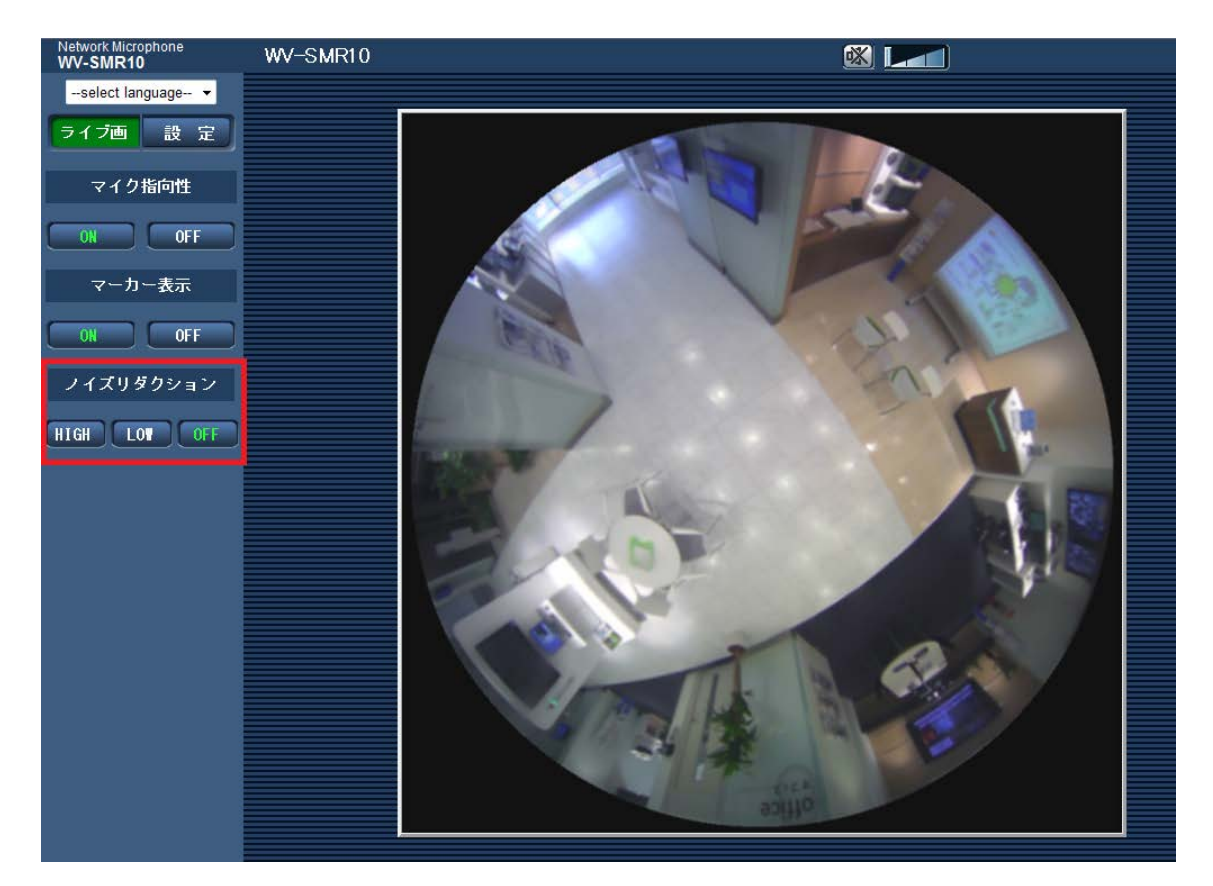

## 5. ライブ画(初期設定)機能の追加

(取扱説明書 操作・設定編 音声に関する設定を行う[音声])

[ノイズリダクション]

ライブ画ページを表示した際のノイズリダクションの初期値を設定します。 初期設定:OFF(ノイズリダクション機能無効)

HIGH、LOW 2段階で、ノイズリダクション機能を有効に設定できます。

| 音声                    |                     |
|-----------------------|---------------------|
| 音声設定                  |                     |
| マイク感度                 | 3 初期設定 👻            |
| 配信設定                  |                     |
| インターネットモード(over HTTP) | ⊙ On © Off          |
| 配信方式                  | ユニキャスト(ポート番号設定:オート) |
| ユニキャストポート番号           | 32024 (1024-50000)  |
| マルチキャストアドレス           | 289.192.0.20        |
| マルチキャストポート番号          | 37004 (1024-50000)  |
| マルチキャストTTL/HOPLimit   | <u>16</u> (1–254)   |
| ニノゴ両 (20世紀宗)          |                     |
|                       |                     |
| ノイズリダクション             | OFF 💌               |
|                       | 設 定                 |

## 6. カメラ接続に失敗したときの再接続機能追加

### (取扱説明書 操作・設定編 PCから音を聞く-ライブ画ページを表示する)

[カメラ登録]にて設定したカメラへ接続できなかったとき、再接続の確認ダイアログが表示されるよう に機能追加しました。次のダイアログが表示された場合、正しいカメラ情報を入力して、[接続]ボタン をクリックすると、ライブ画ページにカメラ画像が表示されます。[キャンセル]ボタンをクリックする と、カメラを登録していない場合と同じ画面となります。

| 🥖 WV-SMR10 Network Microphone - Windows Internet Explorer |                                                                                                    |                  |  |
|-----------------------------------------------------------|----------------------------------------------------------------------------------------------------|------------------|--|
|                                                           | カメラへの接続に失敗しました。<br>カメラ画像を表示する場合は、カメラのIPアドレス/ドメイン名、ポート番号を入力し、[接続]を<br>クリックしてください。<br>接続時、認証ダイアログが表示された場合、カメラの認証情報を入力してください。<br>カメラ画像を表示しない場合は、[キャンセル]をクリックしてください。 |                  |  |
|                                                           | IPアドレス/ドメイン名                                                                                                    |                  |  |
|                                                           | ポート番号                                                                                                    | 80 (1-65535)     |  |
|                                                           |                                                                                                    | <u> 接続</u> キャンセル |  |

[IPアドレス/ドメイン名] カメラのIPアドレスまたはホスト名を入力します。 入力可能文字数:1~128文字 入力可能文字:半角英数字、半角記号:.\_-初期設定:なし(空白) [ポート番号] カメラのポート番号を入力します。 設定可能ポート番号:1~65535 初期設定:80

### <u>重要</u>

・本機能は、主にインターネット経由で一時的にマイクのライブ画ページを表示するときに利用できます。インターネットからマイク/カメラへ接続する場合、音声/画像データなどがネットワーク上で漏えいする可能性があります。ユーザー認証でアクセス制限するなどの対策を実施してください。また、マイク、カメラのユーザー認証を有効にした場合、マイクとカメラの認証ダイアログが表示されることがありますので、ご注意ください。

### 7. HTTPの最大セグメントサイズ設定を追加

(取扱説明書 操作・設定編 ネットワークを設定する[ネットワーク])

[HTTPの最大セグメントサイズ]

HTTPを使用してカメラの画像を見る場合に、カメラから送信する最大セグメントサイズ(MSS)を 制限するかどうかを設定します。通常は、初期設定のまま使用することをお勧めします。

使用する通信回線の最大セグメントサイズ (MSS) が制限されている場合は、「制限あり (1024byte)」 /制限あり (1280byte) を選択してください。通信回線の最大セグメントサイズ (MSS) については、 ネットワーク管理者にお問い合わせください。

初期設定:制限なし(1460byte)

#### <u>お知らせ</u>

・弊社ネットワークカメラには、類似機能「RTPパケット 最大送信サイズ」設定機能があります。 ネットワークマイクのRTPパケットサイズが1280byte未満であるため、RTPパケットの最大送信サイズ の設定機能を搭載しておりません。

| ネットワーク アドバンス      |                     |  |  |
|-------------------|---------------------|--|--|
| IPv4ネットワーク        |                     |  |  |
|                   | 自動設定(おまかせ) ▼        |  |  |
| IPアドレス(IPv4)      | 192 . 168 . 0 . 10  |  |  |
| サブネットマスク          | 255 . 255 . 255 . 0 |  |  |
| デフォルトゲートウェイ       | 192 . 168 . 0 . 1   |  |  |
| DNS               | . ● Auto O Manual   |  |  |
| プライマリーサーバーアドレス    |                     |  |  |
| セカンダリーサーバーアドレス    |                     |  |  |
| IPv6ネットワーク        |                     |  |  |
| 手動設定              | ⊙ On © Off          |  |  |
| IPアドレス(IPv6)      |                     |  |  |
| デフォルトゲートウェイ       |                     |  |  |
| DHCPv6            | ⊙ On                |  |  |
| DNSプライマリーサーバーアドレス |                     |  |  |
| DNSセカンダリーサーバーアドレス |                     |  |  |
| <br>IPv6/v4共通     |                     |  |  |
| HTTPポート番号         | 80 (1-65535)        |  |  |
| 通信速度              | Auto 💌              |  |  |
| HTTPの最大セグメントサイズ   | 制限なし(1460byte) -    |  |  |
| IP簡単設定有効期間        | ◎ 20分間 ○ 無制限        |  |  |
|                   |                     |  |  |

## 8. タイムゾーンの変更

## (取扱説明書 操作・設定編 本機の基本設定を行う [基本] -基本設定を行う [基本])

タイムゾーンの設定値を見直し、2014年10月時点の情報に更新しました。

| 都市         | 変更前       | 変更後       |
|------------|-----------|-----------|
| モスクワ       | GMT+04:00 | GMT+03:00 |
| サンクトペテルブルグ | GMT+04:00 | GMT+03:00 |
| ボルゴグラード    | GMT+04:00 | GMT+03:00 |
| エカテリンバーグ   | GMT+06:00 | GMT+05:00 |
| クラスノヤルスク   | GMT+08:00 | GMT+07:00 |
| イルクーツク     | GMT+09:00 | GMT+08:00 |
| ヤクーツク      | GMT+10:00 | GMT+09:00 |
| ウラジオストク    | GMT+11:00 | GMT+10:00 |
| マガダン       | GMT+12:00 | GMT+10:00 |

av0115-0 PGQQ1165ZA